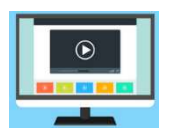

Les explications en vidéo : <u>https://youtu.be/WrUhaiTE3xg</u>

1. Après s'être connecté sur MBN, se rendre sur PIX (Menu ressources  $\rightarrow$  Médiacentre  $\rightarrow$  Pix)

| - Ressources    | Pix Pix                 |
|-----------------|-------------------------|
| • Médiacentre 🙎 | Edité par GIP PIX.      |
|                 | Plus de détails Accéder |

2. Sur le bandeau supérieur de l'écran, cliquer sur « Certification » (1) puis « voir mes certifications » (2).

| ρiχ | Accueil Compétences Certification Mes tutos          |
|-----|------------------------------------------------------|
|     | Brave Votre profil Pix est certifiable.              |
|     | Comment se certifier ? [2] Voir mes certifications @ |

3. Le résultat de votre certification apparait au centre de l'écran :

 Mes Certifications

 DATE
 STATUT
 SCORE PIX
 CENTRE DE CERTIFICATION

 15/03/2024
 Certification obtenue
 337

Cliquer sur « voir les résultats » (3) pour accéder à votre attestation de réussite

4. Cliquer sur « Télécharger mon attestation » (4)

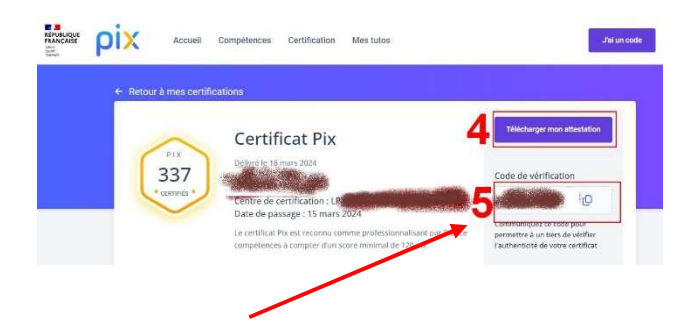

<u>Attention</u>: Conserver également le code de vérification. (5) Ce code de vérification permet à une autre personne de vérifier si vous avez une certification PIX.